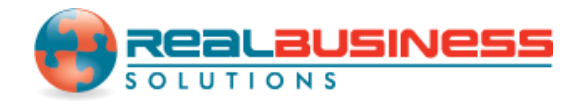

## How to Delete Employees in W2 Mate<sup>®</sup>

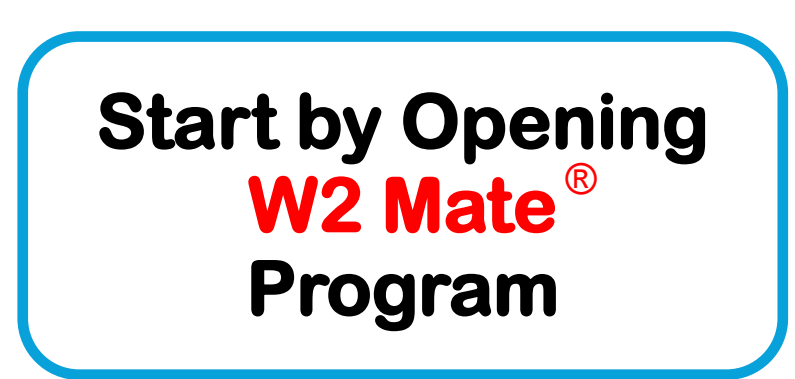

### www.W2Mate.com

#### Go to > Company > Open

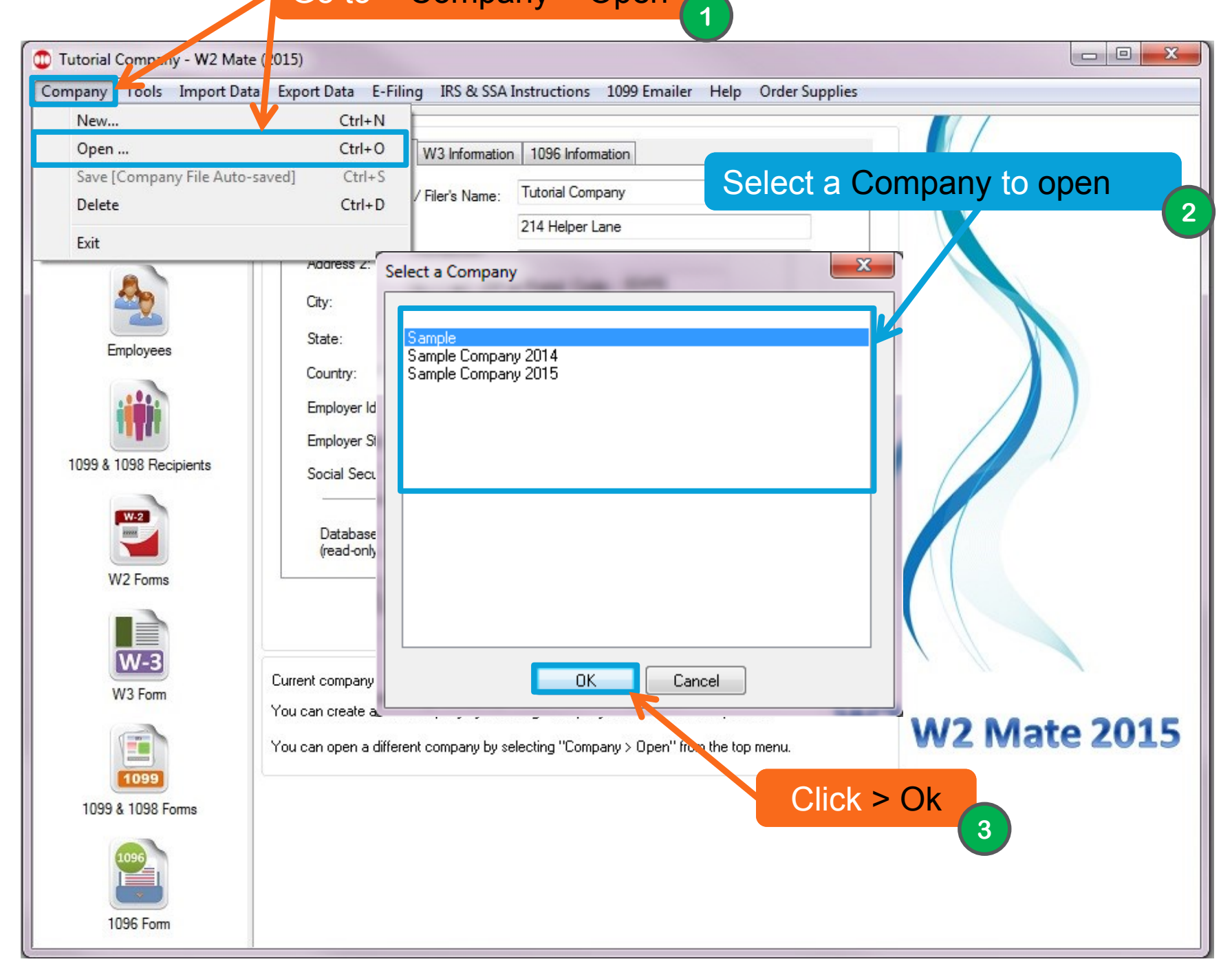

| Company Tools Impor | : Data Exp | ort Data E-Filing IRS & SS | A Instructions 1099 Emailer Help | o Order Supplies |                            |
|---------------------|------------|----------------------------|----------------------------------|------------------|----------------------------|
| Shortcuts           |            | ew Employee Modify En      | nployee Delete Employee          | Sott C           | lick > Delete<br>Employees |
|                     |            | Social Security Number     | First Name                       | Middle Name      | Last Name 6                |
| Company             | 1          | 000-00-0000                | Ann                              |                  | James                      |
|                     | 2          | 000-00-0000                | Eric                             |                  | Sullivan                   |
|                     | 3          | 000-00-0000                | Scott                            |                  | Smith                      |
| 229 I               | 4          | 000-00-0000                | Tom                              |                  | Young                      |
|                     | 5          | 000-00-0000                | Robert                           |                  | Young                      |
| Employees           | 6          | 000-00-0000                | George                           |                  | Orange                     |
|                     | 7          | 000-00-0000                | Meghan                           |                  | Ferreira                   |
|                     | 8          | 000-00-0000                | Sample                           |                  | Sampler                    |
|                     | 9          | 111-22-3333                | Meghan                           |                  | Young                      |
|                     | 10         | 123-45-6879                | John                             | Υ                | Doe                        |
| 1000 # 1000 Dii -i  | 11         | 987-65-4123                | Mary                             |                  | Jones                      |
|                     | 4          |                            | Select                           | the emplo        | oyee you                   |
| W2 Forms            |            |                            | V                                | wish to del      | ete                        |
| W-3                 |            |                            |                                  |                  | 5                          |
| W3 Form             |            |                            |                                  |                  |                            |
| 1099                |            |                            |                                  |                  |                            |
| 1099 & 1098 Forms   |            |                            |                                  |                  |                            |
| 1096                |            |                            |                                  |                  |                            |

-

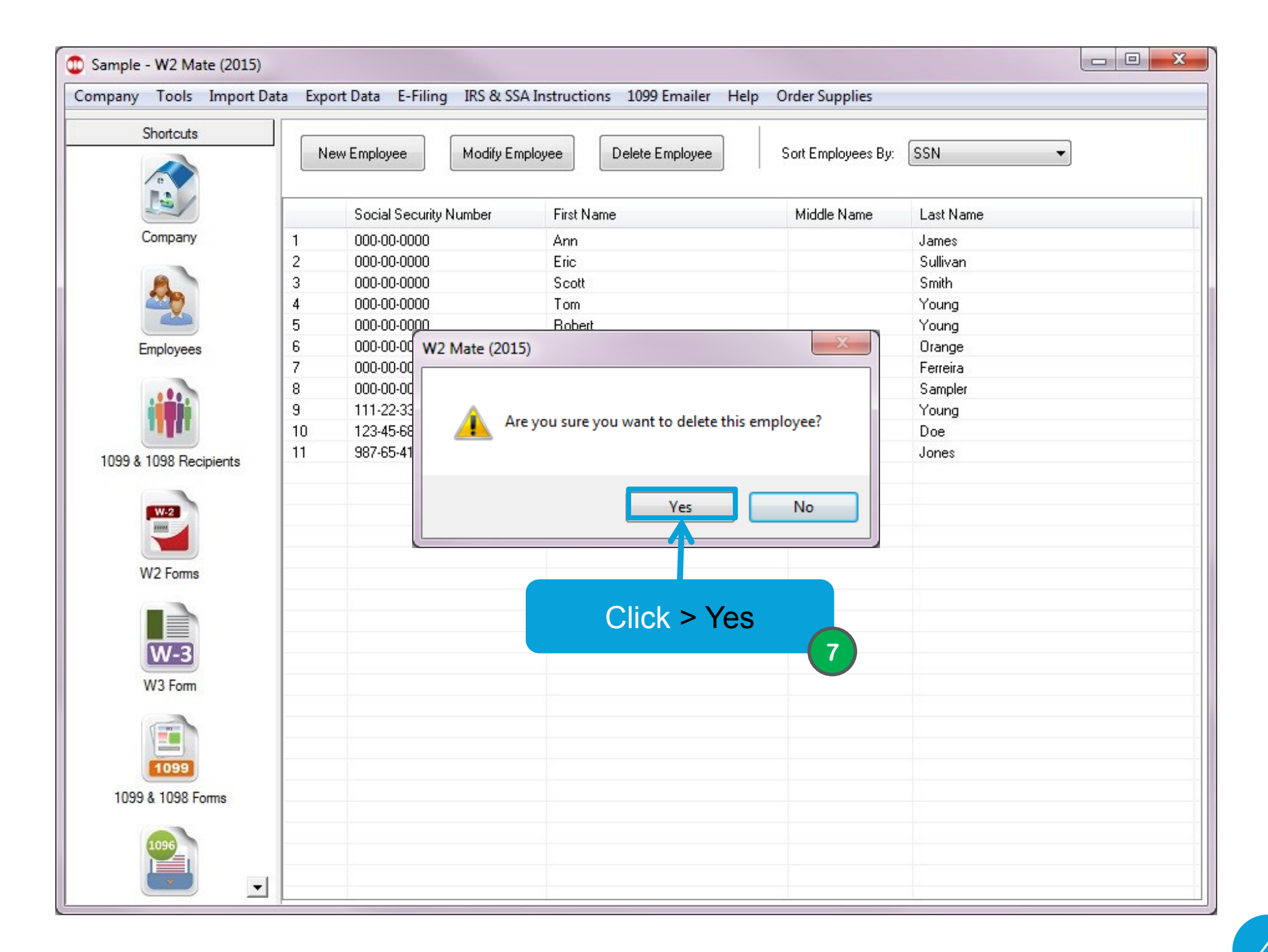

If you want to delete multiple employees at one time, please continue following this tutorial.

| Company T | Rollover Data From Last Year                                                                                                    | ons 1099 Emailer Help | Order Supplies     |                                                          |
|-----------|----------------------------------------------------------------------------------------------------|-----------------------|--------------------|----------------------------------------------------------|
|           | Options                                                                                                    | Delete Employee       | Sort Employees By: | SSN 🔹                                                    |
|           | Enable Optional Features                                                                                                    |                       | Middle Name        | Last Name                                                |
| ¢         | Backup Company<br>Restore Company                                                                                                    |                       |                    | James<br>Sullivan                                        |
| E         | Delete Multiple 1099 / 1098 Recipients<br>Zero Amounts On Multiple 1099-MISC Forms<br>Zero Amounts On Multiple 1099-INT Forms<br>Zero Amounts On Multiple 1099-DIV Forms         |                       |                    | Smith<br>Young<br>Young<br>Orange<br>Ferreira<br>Sampler |
| 1099 &    | Zero Amounts on Other Forms<br>Other Recipient / 1099 Tools                                                                                                    | ;                     | Click >            | Delete Multiple                                          |
| v         | Zero Amounts On Multiple W2 Forms<br>Update Box 15 (State, State ID) for Multiple Employees<br>Update Box 20 (Locality name) for Multiple Employees<br>Other Employee / W2 Tools | ,                     | Er                 | mployees 🥑                                               |
|           | Remap Form 1099-MISC Data<br>Bulk TIN Matching                                                                                                    | •                     |                    |                                                          |
| W3        | Form                                                                                                    |                       |                    |                                                          |
| 1099 & 1  | 098 Forms                                                                                                    |                       |                    |                                                          |

| ) Sample -      | W2 Ma   | te (2015)       |                  |                                                                                                    |                      |                                 |             |
|-----------------|---------|-----------------|------------------|----------------------------------------------------------------------------------------------------|----------------------|---------------------------------|-------------|
| Compa <u>py</u> | Tools   | Import Data     | Export Data      | F-Filing IRS & SSA Instruction                                                                                                    | s 1099 Emailer       | Heln Order Supplies             | ~           |
| De              | lete Em | ployees         |                  |                                                                                                    |                      |                                 |             |
|                 | Please  | select one or m | ore employees fr | om the list below. The selected en                                                                                                    | nployees will be per | manently deleted from this comp | any.        |
|                 |         |                 |                  |                                                                                                    |                      |                                 |             |
|                 |         | Select          | SSN #            | First Name                                                                                                    | Middle Name          | Last Name                       |             |
|                 |         | 00000           | 0011             | The function of the function of the function o |                      | Lust Humo                       | Select All  |
|                 | 1       |                 | 000-00-0000      | Ann                                                                                                    |                      | James                           |             |
|                 | 2       |                 | 000-00-0000      | Eric                                                                                                    |                      | Sullivan                        | Select None |
|                 | 3       |                 | 000-00-0000      | Scott                                                                                                    |                      | Smith                           |             |
|                 | 4       | <b>⊻</b>        | 000-00-0000      | Tom                                                                                                    |                      | Young                           | Find        |
|                 | 5       |                 | 000-00-0000      | Robert                                                                                                    |                      | Young                           |             |
|                 | 6       |                 | 000-00-0000      | George                                                                                                    |                      | Orange                          |             |
| 100             | 7       |                 | 000-00-0000      | Meghan                                                                                                    |                      | Ferreira                        | _           |
| 109             | 8       |                 | 000-00-0000      | Sample<br>Coloct rout                                                                                                    | Itiple               | Sampler                         |             |
|                 |         |                 |                  | Select mu                                                                                                    | lupie                |                                 |             |
|                 |         |                 |                  | Employe                                                                                                    | es 🖌                 |                                 |             |
|                 |         |                 |                  |                                                                                                    | Ų                    |                                 |             |
|                 |         |                 |                  |                                                                                                    |                      |                                 |             |
|                 |         |                 |                  |                                                                                                    |                      |                                 |             |
|                 |         |                 |                  |                                                                                                    |                      |                                 |             |
|                 |         |                 |                  |                                                                                                    |                      |                                 |             |
|                 |         |                 |                  |                                                                                                    |                      |                                 |             |
|                 |         |                 |                  |                                                                                                    |                      |                                 |             |
|                 |         |                 |                  |                                                                                                    |                      |                                 |             |
|                 |         |                 |                  |                                                                                                    |                      |                                 |             |
| 1               |         |                 |                  |                                                                                                    |                      |                                 | (11)        |
|                 |         |                 |                  | ОК                                                                                                    | Cance                | Click > O                       | ĸ           |
|                 |         |                 |                  |                                                                                                    |                      |                                 |             |
|                 | × .     | <b>•</b>        |                  |                                                                                                    |                      |                                 |             |
|                 |         |                 |                  |                                                                                                    |                      |                                 |             |

| ompany <mark>Tools Impo</mark> | rt Data Exp                                   | oort Data E-Filing IRS & SSA | Instructions 1099 Emailer Help | Order Supplies     |           |
|--------------------------------|-----------------------------------------------|------------------------------|--------------------------------|--------------------|-----------|
| Shortcuts                      |                                               | lew Employee Modify Emp      | Delete Employee                | Sort Employees By: | SSN -     |
|                                |                                               | Social Security Number       | First Name                     | Middle Name        | Last Name |
| Company                        | 1                                             | 000-00-0000                  | Ann                            |                    | James     |
|                                | 2                                             | 000-00-0000                  | Eric                           |                    | Sullivan  |
|                                | 3                                             | 000-00-0000                  | Scott                          |                    | Smith     |
|                                | 4                                             | 000-00-0000                  | Tom                            |                    | Young     |
|                                | 5 W                                           | /2 Mate (2015)               |                                | X                  | Young     |
| Employees                      | 6                                             |                              | Orange                         |                    |           |
|                                | 7                                             |                              | Ferreira                       |                    |           |
|                                | 8                                             | You are about to per         | Sampler                        |                    |           |
|                                | 9<br>10<br>Are you sure you want to continue? |                              |                                |                    | Young     |
|                                |                                               |                              |                                |                    | Doe       |
| 1099 & 1098 Recipients         | 1                                             |                              |                                |                    | Jones     |
| W2 Forms                       |                                               |                              |                                |                    |           |
| W-3                            |                                               |                              | Click > Yes                    | 12                 |           |
| W3 Form                        |                                               |                              |                                |                    |           |
| 1099                           |                                               |                              |                                |                    |           |
| 1099 & 1098 Forms              |                                               |                              |                                |                    |           |
| 1096                           |                                               |                              |                                |                    |           |

# Congratulations. You know how to delete employees!

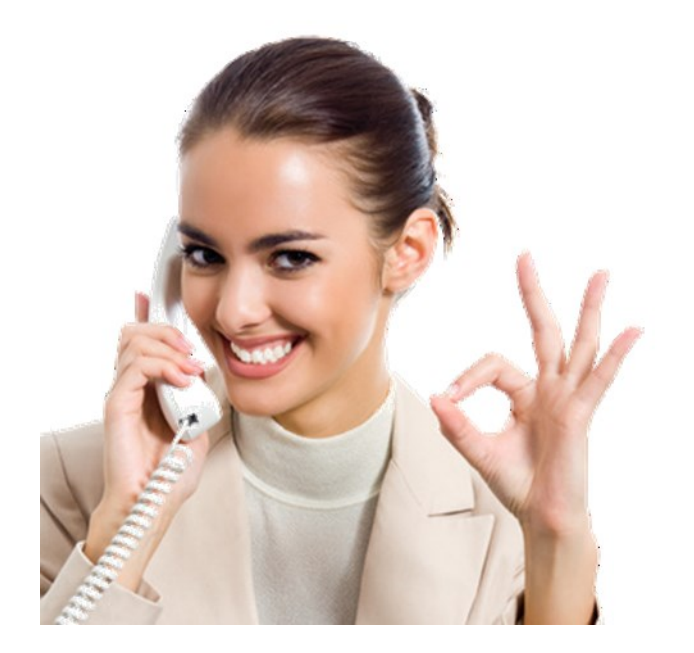

### www.W2Mate.com

### 1-800-507-1992